### PCから ※スマートフォンをご利用の方は p.4 をご参照ください サイン 新 FUJINOSATO 藤の郷 ご予約内容の選択 使用しませ メニューを選択してください すべてのメニュー ▼ すべてのリソース ▼ ● "日"に切替え ん 2 カーソルで予約したい日 (切替えた方が操作 日時をクリックしてください を選択 2022/04/25(月)~05/01(日) 日 週 しやすいです) 🔽 仮予約受付 🛛 満 満員 待 キャンセル待ち受付 4/30(土) 4/25(月) 4/29(金) 4/26(火) 4/27(水) 4/28(木) 5/1(日) 0:00 ..... 日時をクリックしてください $\left| \right\rangle$ < 週 2022/05/18(水) 👿 仮予約受付 🏾 満員 🛛 待 キャンセル待ち受付 5/18(zk) 9:00 09:00 9時 残29 /定員30 ◀残りの予約可能な台数が 09:30 **9時半** ここに表示されます。 残0の場合は空き台数がありませ??0。症員30 10:00 10:00 10時 残30 /定員30 10:30 10時半 11:00 残30 /定員30 1:00 11時 3例)11:00-12:00の1枠を選択 隽30 /定員30 11:30 11時半 12:00 残30 /定員30 12時 残30 /定員30 12:30 12時半 残30 /定員30 13:00 13:00 13時 残30 /定員30 13:30 13時半 14:00 残30 /定員30 14:00 14時 残30 /定員30 14:30 14時半 15:00 残30 /定員30 15:00 15時 残30 /定員30 15:30 15時半 残30 /定員30 16:00

| 1時                                                                                                    |                                                                                                    |                                                                                                    |
|----------------------------------------------------------------------------------------------------|----------------------------------------------------------------------------------------------------|----------------------------------------------------------------------------------------------------|
| 予約内容                                                                                                    |                                                                                                    |                                                                                                    |
| 2利用日時                                                                                                    | 2022/05/18(水) 11:00~12:00 4 入庫 / 出庫<br>開始日時と終了日時をご確認ください                                                                                                    | 時間に間違いがないか確認                                                                                            |
| 予約人数 👌                                                                                                    |                                                                                                    | <br> <br> 注車する車の台数をご記入ください!                                                                             |
| そ付・キャンセルに関する注                                                                                                 | 意事項                                                                                                    |                                                                                                    |
| 受付開始                                                                                                    | 60日前の0時から受付を開始します                                                                                                    |                                                                                                    |
| 受付締切                                                                                                    | 2時間前まで受付が可能です                                                                                                    |                                                                                                    |
| キャンセル受付締切                                                                                                    | 3時間前までキャンセルが可能です ※キャンセルに関し                                                                                                    | ては p.12 をご参照ください                                                                                        |
| キャンセルポリシー                                                                                                    | ログイン後、予約内容照会画面よりキャンセルをお願いいたします。                                                                                                    |                                                                                                    |
|                                                                                                    | 【ご注意】<br>※車1台分の予約になります。人数ではなく、車の台数を入力してくだ                                                                                                    | <b>ささい。</b>                                                                                             |
|                                                                                                    | リクルートIDに登録されている†<br>されます。注意事項を必ずご確言                                                                                                    | リクルートIDとは?<br>「報が予約時の初期値として入力<br>認の上で予約を行ってください。<br>注意事項を確認する                                           |
| ご予約者情報の入                                                                                                    | リクルートIDに登録されているす<br>されます。注意事項を必ずご確認                                                                                                    | <u>リクルートIDとは?</u><br>情報が予約時の初期値として入力<br>認の上で予約を行ってください。<br>注意事項を確認する                                    |
| ご予約者情報の入業                                                                                                    | リクルートIDに登録されている付<br>されます。注意事項を必ずご確認                                                                                                    | <u>リクルートIDとは?</u><br>情報が予約時の初期値として入力<br>認の上で予約を行ってください。<br>注意事項を確認する                                    |
| ご予約者情報の入<br>ご予約内容<br><sup>ご利用日時</sup>                                                                         | リクルートIDに登録されている付されます。注意事項を必ずご確認                                                                                                    | リクルートIDとは?       予約する方は隣をクリッ         「報が予約時の初期値として入力<br>認の上で予約を行ってください。<br>注意事項を確認する       つちらが便利です。    |
| ご予約者情報の入<br>ご予約内容<br><sup>ご利用日時</sup><br>メニュー名                                                                | リクルートIDに登録されている<br>されます。注意事項を必ずご確認<br>カ<br>2022/05/18(水) 11:00 ~ 12:00<br>11時                                                                                                    | リクルートIDとは?       予約する方は隣をクリッ         「報が予約時の初期値として入力<br>認の上で予約を行ってください。<br>注意事項を確認する       つちらが便利です。    |
| ご予約者情報の入<br>ご予約内容<br><sup>ご利用日時</sup><br>メニュー名<br>予約人数                                                        | リクルートIDに登録されている付<br>されます。注意事項を必ずご確認<br>カ<br>2022/05/18(水) 11:00 ~ 12:00<br>11時<br>1人                                                                                                    | リクルートIDとは?       予約する方は隣をクリッ         情報が予約時の初期値として入力       何度も予約する場合は         ごちらが便利です。       こちらが便利です。 |
| ご予約者情報の入<br>ご予約内容<br>ご予約内容<br>ペース<br>テ約人数<br>ご予約者様情報                                                          | リクルートIDに登録されている<br>されます。注意事項を必ずご確認<br>カ<br>2022/05/18(水) 11:00 ~ 12:00<br>11時<br>1人                                                                                                    | リクルートIDとは?       予約する方は隣をクリッ         情報が予約時の初期値として入力       何度も予約する場合は         ごちらが便利です。       こちらが便利です。 |
| ご予約者情報の入<br>ご予約内容<br>ご予約内容<br>メニュー名<br>予約人数<br>ご予約者様情報                                                        | リクルートIDに登録されている付<br>されます。注意事項を必ずご確認<br>カ<br>2022/05/18(水) 11:00 ~ 12:00<br>11時<br>1人                                                                                                    | リクルートIDとは?         情報が予約時の初期値として入力         認の上で予約を行ってください。         注意事項を確認する                            |
| ご予約者情報の入:<br>ご予約内容<br>ご予約内容<br>ご予約人数<br>ご予約者様情報<br>名前(姓) 64                                                   | リクルートIDに登録されている<br>されます。注意事項を必ずご確認<br>2022/05/18(水) 11:00 ~ 12:00<br>11時<br>1人                                                                                                    | リクルートIDとは?         情報が予約時の初期値として入力         認の上で予約を行ってください。         注意事項を確認する                            |
| ご予約者情報の入<br>ご予約内容<br>ご予約内容<br>ご利用日時<br>メニュー名<br>予約人数<br>ご予約者様情報<br>名前(姓) <sup>23</sup><br>名前(名) <sup>23</sup> | リクルートIDに登録されている<br>されます。注意事項を必ずご確認<br>2022/05/18(水) 11:00 ~ 12:00<br>11時<br>1人<br><u></u><br><u></u><br><u></u><br><u></u><br><u></u><br><u></u><br><u></u><br><u></u><br><u></u><br><u></u><br><u></u><br><u></u><br><u></u> | リクルートIDとは?         情報が予約時の初期値として入力         窓の上で予約を行ってください。         注意事項を確認する                            |
| ご予約者情報の入<br>ご予約内容<br>ご予約内容<br>ご利用日時<br>メニュー名<br>予約人数<br>ご予約者様情報<br>名前(姓) 83<br>名前(名) 83<br>2 JUガナ(セイ) 83      | リクルートIDに登録されている<br>されます。注意事項を必ずご確認<br>2022/05/18(水) 11:00 ~ 12:00<br>11時<br>1人<br>下空<br>太郎<br>アオゾラ (全角カタカナ)                                                                                                    | リクルートIDとは?         情報が予約時の初期値として入力<br>認の上で予約を行ってください。<br>注意事項を確認する         注意事項を確認する                    |

(半角英数字または記号)

(半角英数字または記号)

(半角数字/ハイフンなし)

確認へ進む

メールアドレス 🔯

電話番号 🔉

メールアドレス(確認用) 🔯

taro@airrsv.net

031234XXXX

8

2

# ご予約内容の確認

### まだ予約は完了していません

ページ下部にある「上記に同意して予約を確定する」ボタンを押してください。

# ご予約内容

| ご利用日時 | 2022/05/18(水) 11:00 ~ 12:00 |
|-------|-----------------------------|
| メニュー名 | 11時                         |
| 予約人数  | 1人                          |

## ご予約者様情報

| 名前(姓)    | 青空              |
|----------|-----------------|
| 名前(名)    | 太郎              |
| フリガナ(セイ) | アオゾラ            |
| フリガナ(メイ) | タロウ             |
| メールアドレス  | taro@airrsv.net |
| 電話番号     | 031234xxxx      |

修正する

### キャンセルに関する注意事項

| キャンセル受付締切 | 3時間前までキャンセルが可能です                                                                |
|-----------|---------------------------------------------------------------------------------|
| キャンセルポリシー | ログイン後、予約内容照会画面よりキャンセルをお願いいたします。<br>【ご注意】<br>※車1台分の予約になります。人数ではなく、車の台数を入力してください。 |

### 利用規約 プライバシーポリシー

# 上記に同意して予約を確定する

※メール受信制限をしている方は [@airrsv.net] のドメインを受信可能にしてください。 ※このページはSSLを使った暗号化モードで表示されています。 ● 上記の内容を確認し、確定

🗹 🛈 reservation@airrsv.net より予約内容のご確認メールが届きます

▲このメールは、駐車場入庫の際に確認いたしますので、 速やかに入庫できるよう、あらかじめ画面をご準備ください。 ※メールのスクリーンショットやプリントアウトした物でも構いません

(メール受信制限をされている方は [airrsv.net] のドメイン受信を可能にしてください。 それでもメールが届かなかった場合は、運営までお問い合わせください。)

運営:いしころ合同会社 070-4306-9040

# スマートフォンから

|      | BRANNE<br>TOMESE<br>FUJINOSATO | 十ノ瀬<br>藤の郷                       |                         |                                                        |
|------|--------------------------------|----------------------------------|-------------------------|--------------------------------------------------------|
|      | <del>ڏ</del> ٽ                 | 予約内容の選択                          |                         |                                                        |
| 使用   | ב=צ                            | ーを選択してください                       |                         |                                                        |
| しません | a                              | 70111-7                          | •                       |                                                        |
|      | 日時を                            | クリックしてください                       |                         | <ul> <li>① "日"に切替</li> <li>(切替えた方が操作しやすいです)</li> </ul> |
|      | く仮仮                            | 2022/05/1<br>予約受付 (満)満員 (特) =    | 8(水)                    | ● <b>● ク</b> ーソルで予約したい日を選択                             |
|      |                                | 5/1                              | 8(7K)                   |                                                        |
| I    | 9:00                           | 09:00<br><b>9時</b><br>残29 /定員30  | 09:30                   | 予約したい時間まで<br>スクロール                                     |
|      | 10:00                          | 10:00<br><b>10時</b><br>残30 /定員30 | <b>9時半</b><br>残30 /定員30 |                                                        |
|      |                                |                                  |                         |                                                        |

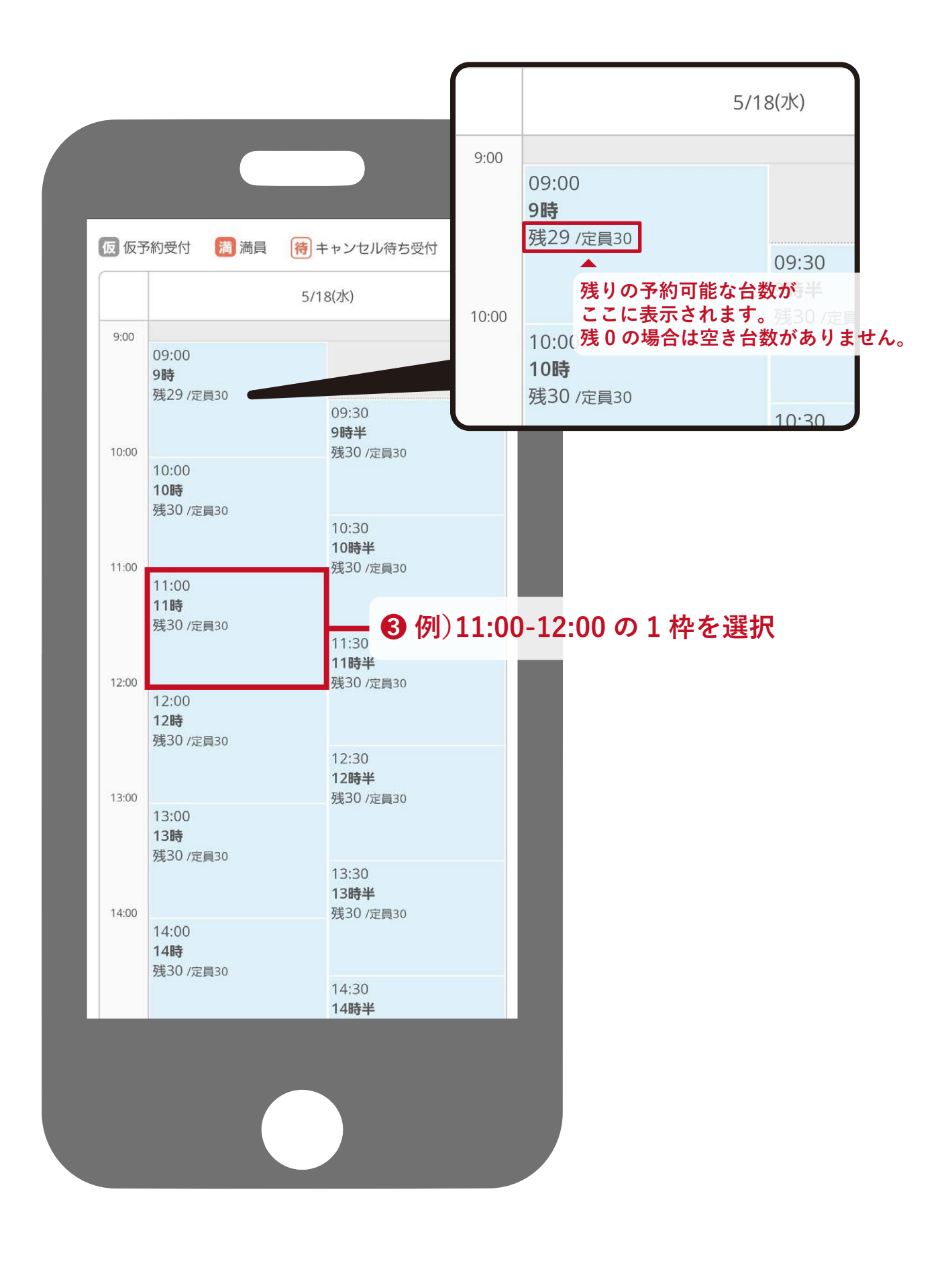

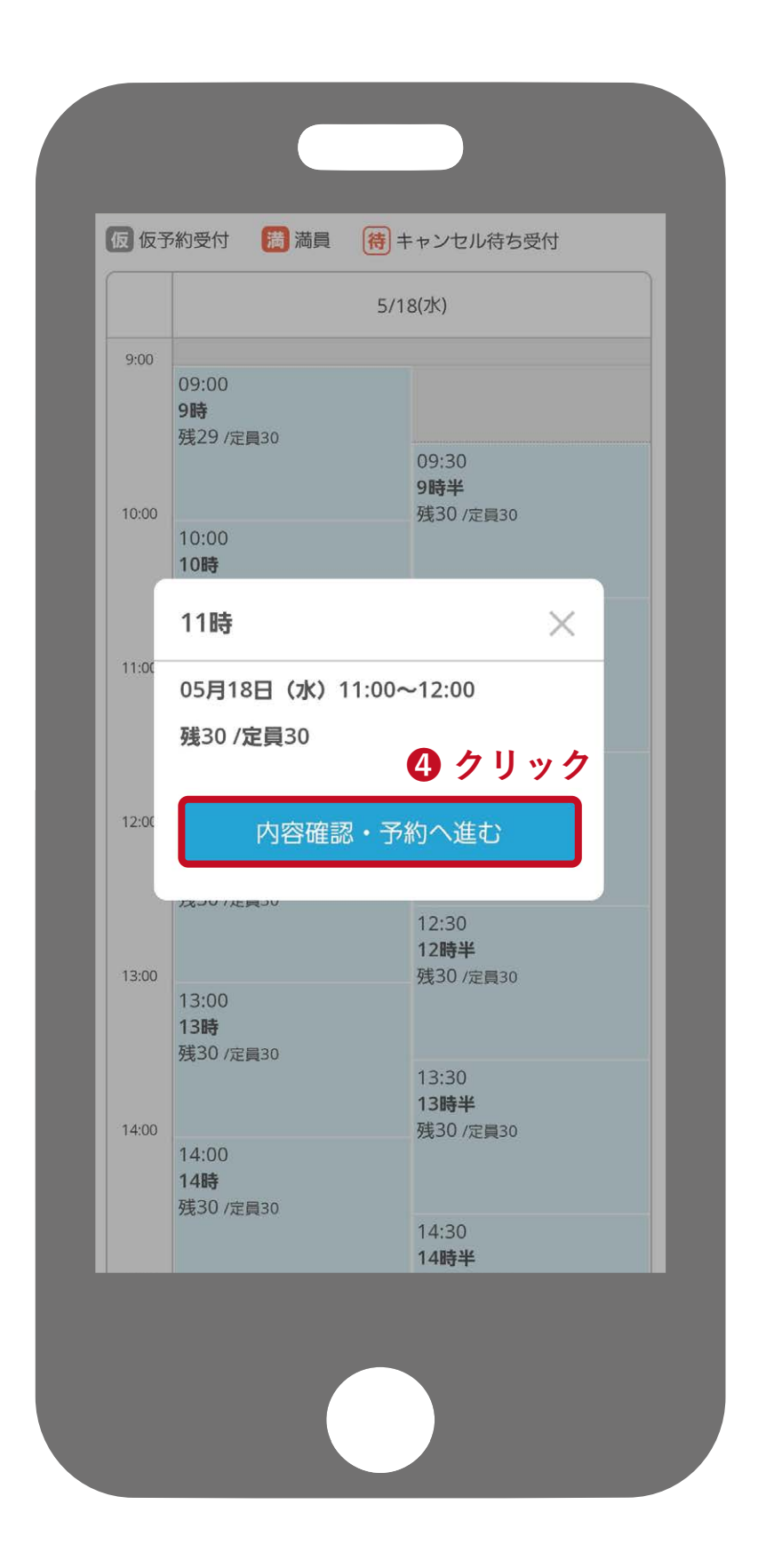

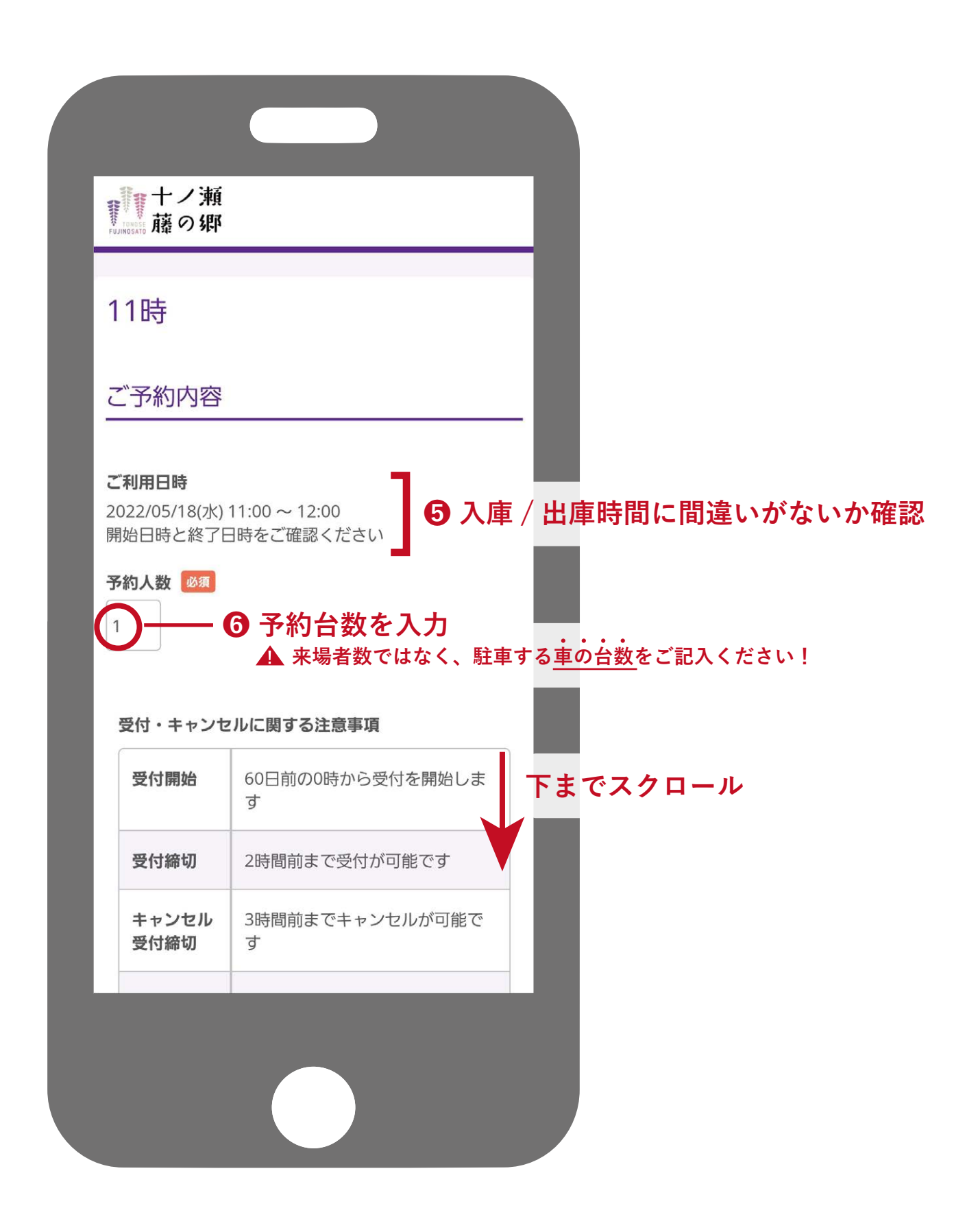

| 受                | 行締切                          | र्ग <u>का का का का का का का का का</u>              |                                               |
|------------------|------------------------------|----------------------------------------------------|-----------------------------------------------|
| +<br>*           | ・ャンセル<br>ペリシー                | ログイン後、予約内容照会画面<br>りキャンセルをお願いいたしま<br>す。             |                                               |
|                  |                              | 【ご注意】<br>※車1台分の予約になります。<br>数ではなく、車の台数を入力し<br>ください。 | <u></u> , , , , , , , , , , , , , , , , , , , |
|                  | 1クリ                          | ック                                                 |                                               |
|                  |                              | 予約する                                               |                                               |
|                  | יע                           | クルートIDで予約する                                        | ← リクルート ID を利用し<br>予約する方はこち ら                 |
|                  |                              | リクルートII                                            | つとに? 何度も予約する場合は                               |
| リクル              | レートIDに登<br>入力されます            | 録されている情報が予約時の初<br>。注意事項を必ずご確認の上で                   | 期値 <b>こちらが便利です。</b><br>予約を<br>                |
| 行つり              | てください。                       | 注意事項を研                                             | 2部する                                          |
|                  |                              |                                                    | _                                             |
| 十ノ<br>秋田県<br>070 | 瀬 藤の郷<br>県大館市山田<br>4306-9040 | 茂屋スカノ岱                                             |                                               |
| ⊙ ₹              | 间用規約                         |                                                    |                                               |
|                  |                              |                                                    |                                               |

| 2                                    | 予約者様情報              | - 11 | -                                        |
|--------------------------------------|---------------------|------|------------------------------------------|
|                                      |                     |      |                                          |
| 名前                                   | 〕(姓)  ◎须            | _    |                                          |
| 青雪                                   |                     |      |                                          |
| 名前                                   | 〕(名) 必須             |      |                                          |
| 太臣                                   | 23                  |      |                                          |
| ,                                    |                     |      |                                          |
| טכ                                   | ガナ(セイ)  必須<br>+、『ニ  |      |                                          |
| (<br>/<br>/<br>/<br>/<br>/<br>/<br>/ | 1 ソフ<br>            |      | 8                                        |
|                                      |                     |      | わる お お お お お お お お お お お お お お お お お お お |
|                                      |                     |      | 様                                        |
| (全角                                  |                     |      | 報                                        |
| ×-                                   | -ルアドレス 必須           |      | を<br>  入                                 |
| tar                                  | o@airrsv.net        |      | カ                                        |
| (半角                                  | 英数字または記号)           |      |                                          |
| ×-                                   | ・ルアドレス(確認用) 🛛 💩 🏾 🖉 |      |                                          |
|                                      |                     |      |                                          |
| (半角                                  | 英数字または記号)           |      |                                          |
|                                      |                     |      |                                          |
|                                      |                     |      |                                          |
|                                      |                     |      |                                          |
|                                      |                     |      |                                          |
|                                      |                     |      |                                          |
|                                      |                     |      |                                          |
|                                      |                     |      |                                          |
|                                      | 確認へ進む               |      |                                          |

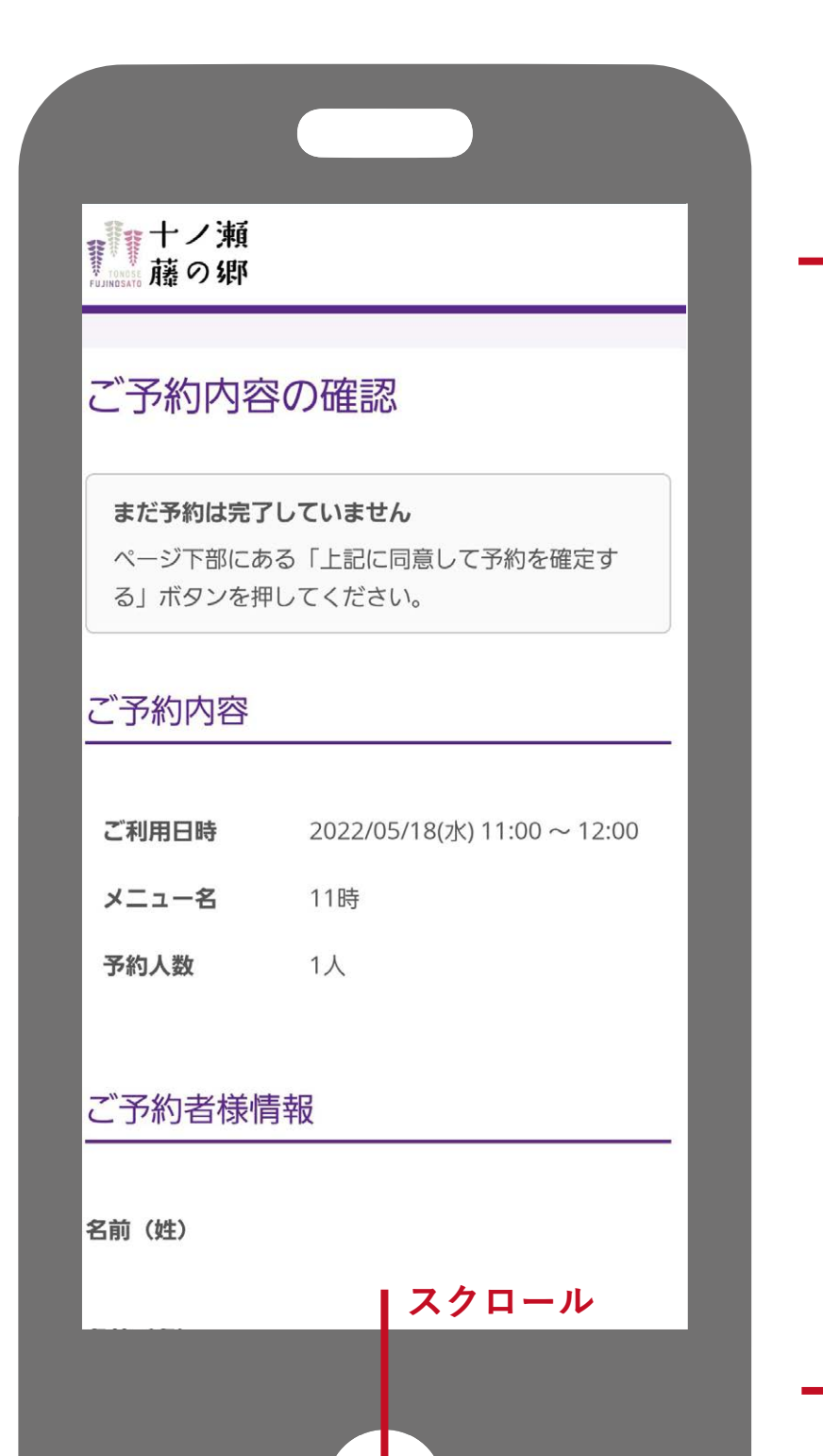

# ●ご予約内容を確認

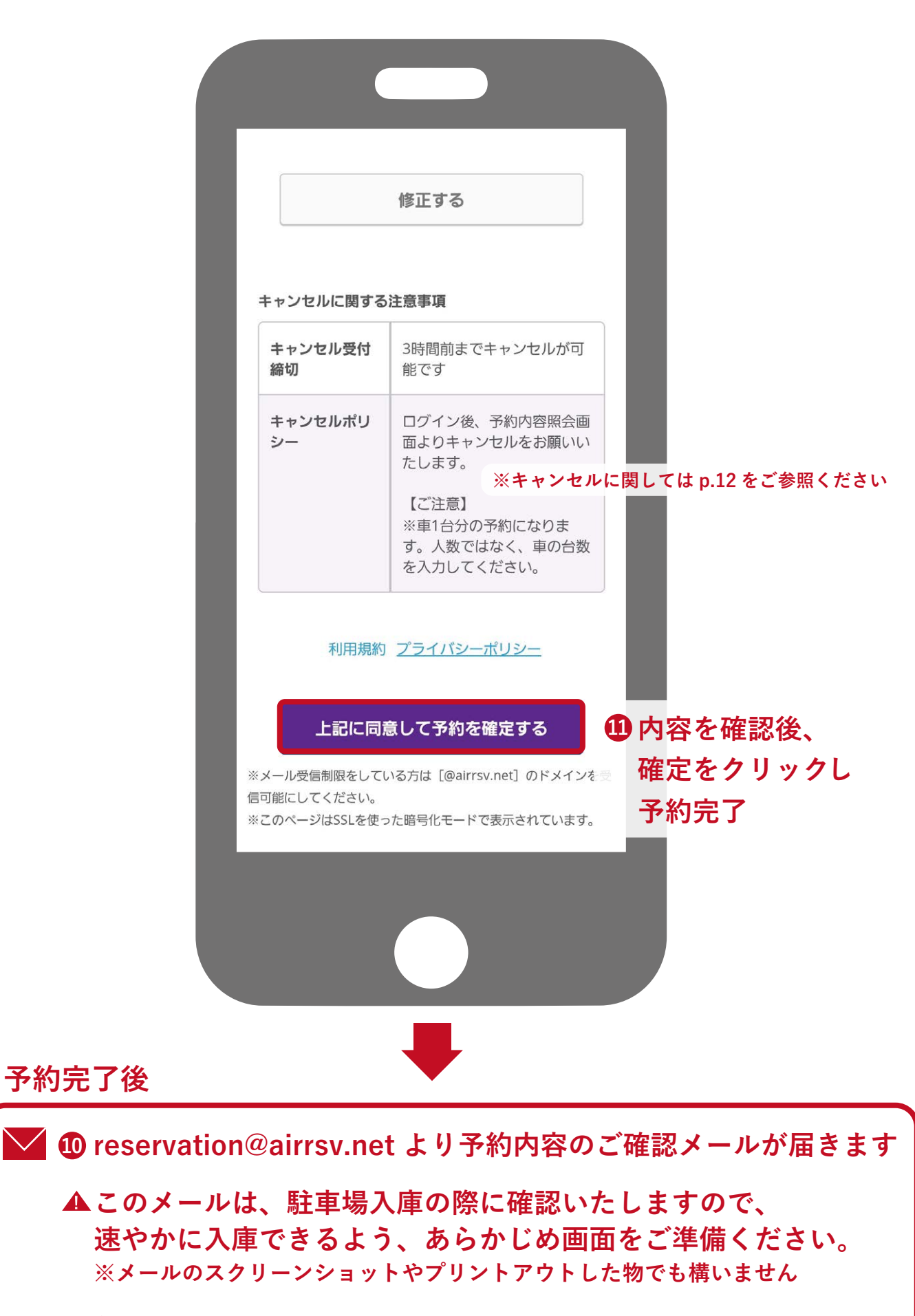

(メール受信制限をされている方は [airrsv.net] のドメイン受信を可能にしてください。 それでもメールが届かなかった場合は、運営までお問い合わせください。)

運営:いしころ合同会社 070-4306-9040

| 【予約内容照会画面】<br>URL/URL/URL/URL/URL/U<br>【予約委号】                                                            | JRL/URL/URL/                                                                                                    |
|----------------------------------------------------------------------------------------------------|----------------------------------------------------------------------------------------------------|
|                                                                                                    |                                                                                                    |
| 【認証キー】<br>×××××                                                                                          |                                                                                                    |
|                                                                                                    |                                                                                                    |
|                                                                                                    |                                                                                                    |
|                                                                                                    |                                                                                                    |
|                                                                                                    |                                                                                                    |
| 予約内容昭全                                                                                                   |                                                                                                    |
| いたいながれて                                                                                                  |                                                                                                    |
| 予約内容の照会を行います。                                                                                            |                                                                                                    |
| メールに記載された予約番号と認証:<br>※数字は半角で入力してください。                                                                    | キーを入力してください。                                                                                                    |
| ※1年以上前の予約は照会できません                                                                                        |                                                                                                    |
| 予約番号                                                                                                    | ▶ 予約番号を入力                                                                                                    |
| 家師キー                                                                                                    |                                                                                                    |
| BAN BAL 1                                                                                                |                                                                                                    |
|                                                                                                    |                                                                                                    |
|                                                                                                    |                                                                                                    |
|                                                                                                    |                                                                                                    |
|                                                                                                    |                                                                                                    |
|                                                                                                    |                                                                                                    |
|                                                                                                    |                                                                                                    |
|                                                                                                    |                                                                                                    |
|                                                                                                    |                                                                                                    |
|                                                                                                    |                                                                                                    |
|                                                                                                    |                                                                                                    |
| キャンセルに関する注意事項                                                                                            |                                                                                                    |
| キャンセルに関する注意事項<br>キャンセル受付締切                                                                               | 3時間前までキャンセルが可能です                                                                                                    |
| キャンセルに関する注意事項<br>キャンセル受付締切<br>キャンセルポリシー                                                                  | 3時間前までキャンセルが可能です<br>ログイン後、予約内容照会画面よりキャンセルをお願いいたします。                                                                                                    |
| キャンセルに関する注意事項<br>キャンセル受付締切<br>キャンセルポリシー                                                                  | 3時間前までキャンセルが可能です<br>ログイン後、予約内容照会画面よりキャンセルをお願いいたします。<br>【ご注意】                                                                                                    |
| キャンセルに関する注意事項<br>キャンセル受付締切<br>キャンセルポリシー                                                                  | 3時間前までキャンセルが可能です<br>ログイン後、予約内容照会画面よりキャンセルをお願いいたします。<br>【ご注意】<br>※車1台分の予約になります。人数ではなく、車の台数を入力してください。                                                                                                    |
| キャンセルに関する注意事項<br>キャンセル受付締切<br>キャンセルポリシー<br>※予約内容の変更をする場合は、現                                              | 3時間前までキャンセルが可能です<br>ログイン後、予約内容照会画面よりキャンセルをお願いいたします。<br>【ご注意】<br>※車1台分の予約になります。人数ではなく、車の台数を入力してください。                                                                                                    |
| キャンセルに関する注意事項<br>キャンセル受付締切<br>キャンセルガリシー<br>※予約内容の変更をする場合は、現<br>※キャンセルする場合は、[予約をす                         | 3時間前までキャンセルが可能です<br>ログイン後、予約内容照会画面よりキャンセルをお願いいたします。<br>【ご注意】<br>※車1台分の予約になります。人数ではなく、車の台数を入力してください。                                                                                                    |
| キャンセルに関する注意事項<br>キャンセル受付締切<br>キャンセルポリシー<br>※予約内容の変更をする場合は、現<br>※キャンセルする場合は、[予約をす                         | 3時間前までキャンセルが可能です ログイン後、予約内容照会画面よりキャンセルをお願いいたします。 【ご注意】 ※車1台分の予約になります。人数ではなく、車の台数を入力してください。 記述の予約をキャンセルしてから新規に予約を行うか、直接店舗までご連絡ください。                                                                                                    |
| キャンセルに関する注意事項<br>キャンセル受付締切<br>キャンセルガリシー<br>**予約内容の変更をする場合は、現<br>**キャンセルする場合は、[予約をす                       | <text><text><text><text><text><text><text></text></text></text></text></text></text></text>                                                                                                    |
| キャンセルに関する注意事項<br>キャンセル受付締切<br>キャンセル受付締切<br>キャンセルポリシー<br>※予約内容の変更をする場合は、現<br>※キャンセルする場合は、[予約をす            |                                                                                                    |
| キャンセルに関する注意事項<br>キャンセル受付締切<br>キャンセルガリシー<br>※予約内容の変更をする場合は、[予約をす<br>※キャンセルする場合は、[予約をす                     | 3時間前までキャンセルが可能です           ログィン後、予約内容照会画面よりキャンセルをお願いいたします。           【ご注意】           **1台分の予約になります。人数ではなく、車の台数を入力してください。           25の予約をキャンセルしてから新規に予約を行うか、直接店舗までご連絡ください。           26の予約をキャンセルしてから新規に予約を行うか、直接店舗までご連絡ください。           ア約をキャンセルする           グージ下記           クージ下記           アンセルすの                                                                                                    |
| キャンセルに関する注意事項<br>キャンセル受付締切<br>キャンセル受付締切<br>キャンセルポリシー<br>※予約内容の変更をする場合は、現<br>※キャンセルする場合は、[予約をす            | அषिणिके र्ष्ट्रम्प्यम्प्रियम्प्रेयम्प्रेयम्प्र्यम्प्रेयम्प्रेयम्प्रेयम्प्र्यम्प्र्यम्प्र्यम्प्र्यम्प्रियम्यम्यम्यम्यम्यम्यम्यम्यम्यम्यम्यम्यम्य                                                                                                    |
| キャンセルに関する注意事項<br>キャンセル受付締切<br>キャンセルガリシー<br>※予約内容の変更をする場合は、現<br>※キャンセルする場合は、[予約をす                         | またまで、また、また、また、また、また、また、また、また、また、また、また、また、また、                                                                                                    |
| キャンセルに関する注意事項<br>キャンセル受付締切<br>キャンセルガリシー<br>※予約内容の変更をする場合は、[予約をす<br>※キャンセルする場合は、[予約をす                     | Звателение и и и и и и и и и и и и и и и и и и                                                                                                    |
| キャンセルに関する注意事項<br>キャンセル受付締切<br>キャンセル受付締切<br>キャンセルボリシー<br>※予約内容の変更をする場合は、現<br>※キャンセルする場合は、[予約をす            | Sagement and a series and a series     |
| キャンセルに関する注意事項<br>キャンセル受付締切<br>キャンセルガリシー<br>※予約内容の変更をする場合は、現<br>※キャンセルする場合は、[予約をす                         | அषिणिंग्रे स्वयंग्रे स्वयंग्रे |
| キャンセルに関する注意事項<br>キャンセル受付締切<br>キャンセルポリシー<br>※予約内容の変更をする場合は、[予約をす<br>※キャンセルする場合は、[予約をす                     | Зврштти стечений от полика и полика и поли |
| キャンセルに関する注意事項<br>キャンセル受付締切<br>キャンセルボリシー<br>※予約内容の変更をする場合は、現<br>※キャンセルする場合は、[予約をす                         | маяна и и и и и и и и и и и и и и и и и и и                                                                                                    |
| キャンセルに関する注意事項<br>キャンセル受付締切<br>キャンセルボリシー<br>※予約内容の変更をする場合は、現<br>※キャンセルする場合は、[予約をす                         | メ関間開までキャンセルが可能で見           ロケい後、予約内容照会画面よりキャンセルをお願いいたします。           22222           *****           ひかめたキャンセルしてから新規に予約を行うか、直接店舗までご連絡ください。           ****           ****           ****           ****           ****           ****           ****           ****           ****           ****           ****           ****           ****           ****           ****           ****           ****           ****           ****           ****           ****           ****           ****           ****           ****           ****           ****           ****           ****           ****           ****           ****           ****           ****           ****           ****           ****           ***           ***           ***           ***           ***           **                                                                                                    |
| キャンセルに関する注意事項         キャンセル受付締切         キャンセルボリシー         ※予約内容の変更をする場合は、[予約をす         ※キャンセルする場合は、[予約をす | JB開開までキャンセルが可能で           ログィン後、予約内容照金画面よりキャンセルをお願いいたします。           【ご注題】           *車1台分の予約になります。人数ではなく、車の台数を入力してください。           なの予約をキャンセルしてから新規に予約を行うか、直接店舗までご連絡ください。           そわかきキャンセルしてから新規に予約を行うか、直接店舗までご連絡ください。           ア約をキャンセルしてなさい。           予約をキャンセルしてなどさい。           クロージ下記<br>たヤンセルををクリ、ック           反る           予約のキャンセルを確定する           ①           ①           ①           ①           ②           ①           ②           ②           ②           ②           ●           ●           ●           ●           ●           ●           ●           ●           ●           ●           ●           ●           ●           ●           ●           ●           ●           ●           ●           ●           ●           ●           ●           ●           ●           ●            ●     <                                                                                                    |